## **Delegated Examining Payment Job Aid**

1. Once you arrive to the DE payment site, select Add to cart.

| Developing visionary leaders to transform governm                                                                                                    | nent.      |
|----------------------------------------------------------------------------------------------------|------------|
| 1 Standard                                                                                                    |            |
|                                                                                                    |            |
|                                                                                                    |            |
|                                                                                                    |            |
|                                                                                                    | <u> </u>   |
|                                                                                                    |            |
|                                                                                                    |            |
|                                                                                                    |            |
|                                                                                                    |            |
|                                                                                                    |            |
|                                                                                                    |            |
|                                                                                                    |            |
|                                                                                                    |            |
|                                                                                                    |            |
|                                                                                                    |            |
| Many Fifth Devisions, Treate Devisi                                                                                                    |            |
| View Edit Revisions Track Devel                                                                                                    |            |
| View Edit Revisions Track Devel                                                                                                    |            |
| View Edit Revisions Track Devel<br>Delegated Examining Course and Exam Offering DE                                                                                                    | C-FY22-022 |
| View Edit Revisions Track Devel<br>Delegated Examining Course and Exam Offering DE                                                                                                    | C-FY22-022 |
| View Edit Revisions Track Devel Delegated Examining Course and Exam Offering DE                                                                                                    | C-FY22-022 |
| View Edit Revisions Track Devel Delegated Examining Course and Exam Offering DE Monday, July 25, 2022 to Friday, July 29, 2022                                                                                                    | C-FY22-022 |
| View Edit Revisions Track Devel Delegated Examining Course and Exam Offering DE Monday, July 25, 2022 to Friday, July 29, 2022 Facility: 'ONLINE'                                                                                                    | C-FY22-022 |
| View Edit Revisions Track Devel Delegated Examining Course and Exam Offering DE Monday, July 25, 2022 to Friday, July 29, 2022 Facility: "ONLINE"                                                                                                    | C-FY22-022 |
| View Edit Revisions Track Devel Delegated Examining Course and Exam Offering DE Monday, July 25, 2022 to Friday, July 29, 2022 Facility: "ONLINE" Location: "ONLINE" Course Status: Open                                                                                                    | C-FY22-022 |
| View Edit Revisions Track Devel Delegated Examining Course and Exam Offering DE Monday, July 25, 2022 to Friday, July 25, 2022 Facility: 'ONRUNE' Location: 'ONLINE' Course Status: Open This is a non-residential session.                                                                                                    | C-FY22-022 |
| View Edit Revisions Track Devel Delegated Examining Course and Exam Offering DE Monday, July 25, 2022 to Friday, July 29, 2022 Facility: 'ONLINE' Course Status: Open This is a non-residential session. Price State po                                                                                                    | C-FY22-022 |
| View Edit Revisions Track Devel Delegated Examining Course and Exam Offering DE Monday, July 25, 2022 Facility: "ONLINE" Location: "ONLINE" Course Status: Open This is a non-residential session. Price: \$1.48.00 Evaluation for the                                                                                                    | C-FY22-022 |
| View Edit Revisions Track Devel Delegated Examining Course and Exam Offering DE Monday, July 25, 2022 to Friday, July 29, 2022 Racitity: 'ONLINE' Location: 'ONLINE' Course Status: Open Tris is a non-residential session. Price: Status: 00 Remaining Seats:                                                                                                  | C-FY22-022 |
| View Edit Revisions Track Devel Delegated Examining Course and Exam Offering DE Monday, July 25, 2022 to Friday, July 29, 2022 Facility: "ONLINE" Location: "ONLINE" Course Status: Open This is a non-residential session. Price: Status:0 Remaining Seats: 25/25 Seats Remaining                                                                              | C-FY22-022 |
| View Edit Revisions Track Devel Delegated Examining Course and Exam Offering DE Monday, July 25, 2022 to Friday, July 29, 2022 Facility: 'ONUINE' Location: 'ONUINE' Course Status: Open This is a non-residential session. Price: \$1,142.00 Remaining Seats: as/a5 Seats Remaining Add to art                                                                 | C-FY22-022 |
| View Edit Revisions Track Devel Delegated Examining Course and Exam Offering DE Monday, July 23, 2022 to Friday, July 29, 2022 Racility: 'ONLINE' Location: 'ONLINE' Course Status: Open This is non-residential session. Price: Stat.20 Remaining Seats: 25/25 Seats Remaining Kddtocatt                                                                       | C-FY22-022 |
| View Edit Revisions Track Devel Delegated Examining Course and Exam Offering DE Monday, July 25, 2022 to Friday, July 29, 2022 Facility: "ONLINE" Location: "ONLINE" Location: "ONLINE" Remaining Seats: 25/35 Seats Remaining Lotd to cart Last day to register:                                                                                               | C-FY22-022 |
| View Edit Revisions Track Devel Delegated Examining Course and Exam Offering DE Monday, July 25, 2022 to Friday, July 29, 2022 Facility: 'ONLINE' Course Status: Open This is a non-residential session. Price: \$1.142.00 Remaining Seats: 25/25 Seats Remaining Add to eart Last day to register: Monday, July 25, 2022                                       | C-FY22-022 |
| View Edit Revisions Track Devel Delegated Examining Course and Exam Offering DE Monday, July 25, 2022 to Friday, July 29, 2022 Facility: 'ONLINE' Location: 'ONLINE' Course Status: Open This is a non-residential session. Price: S1.142.00 Remaining Seats: 25/25 Seats Remaining Add to cart Last day to register: Monday, July 25, 2022 Class Availability: | C-FY22-022 |

2. Select Checkout.

|       |                                  |                                                                                                    |                                            |                        |                                   |                        | <u>}</u> ,               |                     | • ⊳                                   |
|-------|----------------------------------|----------------------------------------------------------------------------------------------------|--------------------------------------------|------------------------|-----------------------------------|------------------------|--------------------------|---------------------|---------------------------------------|
|       |                                  |                                                                                                    |                                            |                        |                                   |                        |                          |                     |                                       |
|       |                                  |                                                                                                    |                                            |                        |                                   |                        |                          |                     |                                       |
|       |                                  |                                                                                                    |                                            |                        |                                   |                        |                          |                     |                                       |
|       |                                  |                                                                                                    |                                            |                        |                                   |                        |                          |                     |                                       |
|       |                                  |                                                                                                    |                                            |                        |                                   |                        |                          |                     |                                       |
|       |                                  |                                                                                                    |                                            |                        |                                   |                        |                          |                     |                                       |
| 🔮 Del | egated Exa                       | amining Course and Exam Offering D                                                                        | EC-FY22-022 a                              | dded to your           | shopping cart                     | Ł                      |                          |                     |                                       |
| 🕑 Del | egated Exa                       | amining Course and Exam Offering D                                                                        | EC-FY22-022 a                              | dded to your           | shopping cart                     | È                      |                          |                     |                                       |
|       | egated Exa                       | amining Course and Exam Offering D                                                                        | EC-FY22-022 a                              | dded to your           | shopping cart                     | Ĺ                      |                          |                     |                                       |
| Shop  | egated Exa<br>ping c             | mining Course and Exam Offering D<br>art                                                                  | EC-FY22-022 a                              | dded to your           | shopping cart                     | L                      |                          |                     |                                       |
| Del   | egated Exa<br>Ding C<br>Products | amining Course and Exam Offering D<br>art                                                                 | EC-FY22-022 a                              | dded to your           | shopping cart<br>Year Round       | Per Unit               | Seats Remaining          | ı <u>Ot</u> y       | Total                                 |
| Del   | egated Exa<br>Ding C<br>Products | art<br>Delegated Examining Course and<br>Exam Offering DEC-FY22-022                                       | EC-FY22-022 a<br>Start Date<br>07/25/2022  | End Date               | shopping cart<br>Year Round<br>No | Per Unit<br>\$1,142.00 | Seats Remaining<br>25/25 | 1 Oty               | <b>Total</b>                          |
| Del   | egated Exa<br>Ding C<br>Products | mining Course and Exam Offering D<br>art<br>Delegated Examining Course and<br>Exam Offering DEC-FY22-022  | EC-FY22-022 av<br>Start Date<br>07/25/2022 | End Date               | shopping carl<br>Year Round<br>No | Per Unit<br>\$1,142.00 | Seats Remaining<br>25/25 | 1 Oty<br>1<br>Subt  | Total<br>\$1,142.0<br>otal: \$1,142.0 |
| Del   | egated Exa<br>Ding C<br>Products | amining Course and Exam Offering D<br>art<br>Delegated Examining Course and<br>Exam Offering DEC-FY22-022 | EC-FY22-022 a<br>Start Date<br>07/25/2022  | End Date<br>07/29/2022 | shopping cart<br>Year Round<br>No | Per Unit<br>\$1,142.00 | Seats Remaining<br>25/25 | 1 Oty<br>1<br>Subte | Total<br>\$1,142.0<br>otal: \$1,142.0 |

3. If you have an account created, select the icon at the top right to Login. Otherwise, select **Create a new account.** All users will need separate login credentials to submit payments.

| Center for Leadership Development<br>Developing visionary leaders to transform government                             |                                       |
|----------------------------------------------------------------------------------------------------|---------------------------------------|
| Log In to Your Account                                                                                                |                                       |
| Log in to your account to save your cart, check out, or check the status of an existing registration. If you do not h | ave an account, create a new account. |

4. Fill out the information. E-email address must be the same email used for <u>de.usalearning.gov</u>.

| Full Name                           |                                                                                                    |
|-------------------------------------|----------------------------------------------------------------------------------------------------|
| Enter your given name. This will be | hidden from other users.                                                                               |
| Username *                          |                                                                                                    |
| Please create a user name (ex. B.Sn | nith21). The following punctuation is allowed: Spaces, periods, hyphens, apostrophes, and underscores. |
| E-mail address *                    |                                                                                                    |
|                                     |                                                                                                    |
| Please use your official governmer  | it email address.                                                                                      |
| Password *                          | December quality                                                                                       |
| Confirm possiviard t                | Password quality.                                                                                      |
| comini password                     |                                                                                                    |
| Provide a password for the new acc  | )<br>count in both fields.                                                                             |
| САРТСНА                             |                                                                                                    |
| This supplies is featureling        |                                                                                                    |
| This question is for testing v      | whether or not you are a human visitor and to prevent automated spam submissions.                      |
| I'm not a robot                     |                                                                                                    |
|                                     | reCAPTCHA<br>Priszy * Tema                                                                             |
|                                     |                                                                                                    |

5. Select the cart icon then checkout.

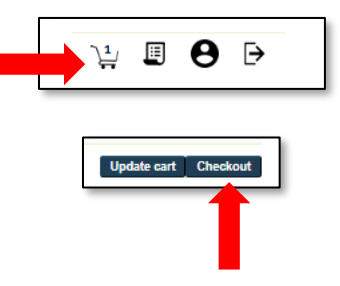

6. Select Update Information.

| Step 1:                                  | Step 2:             | Step 3:             |
|------------------------------------------|---------------------|---------------------|
| Your Information                         | Student Information | Payment Information |
|                                          |                     |                     |
| our Information                          |                     |                     |
|                                          |                     |                     |
| view and update your contact information | l.                  |                     |
|                                          |                     |                     |
|                                          |                     |                     |

7. Complete all required fields and select **Continue**.

| Email Address *                                                              |                                                                                                    |
|------------------------------------------------------------------------------|----------------------------------------------------------------------------------------------------|
| Email will be used for all order communication                               |                                                                                                    |
| First Name '                                                                 |                                                                                                    |
| Your first name                                                              |                                                                                                    |
| Lact Name *                                                                  |                                                                                                    |
|                                                                              |                                                                                                    |
| Your last name                                                               |                                                                                                    |
| Middle Initial                                                               |                                                                                                    |
| Your middle initial                                                          |                                                                                                    |
| Title                                                                        |                                                                                                    |
| - None - •                                                                   |                                                                                                    |
| Your title                                                                   |                                                                                                    |
| Suffix                                                                       | _                                                                                                    |
| (e.g. Jr, Sr, II, IV)                                                        |                                                                                                    |
| Agency *                                                                     |                                                                                                    |
| Your agency and sub agency                                                   |                                                                                                    |
| · Select a value ·                                                           |                                                                                                    |
| Mailing Address '                                                            | _                                                                                                    |
| Do not use special characters (such as $\% $ %) or punctuation (suct the t). | n as 3. For example, do not use periods. Type PO for PO, box numbers. Abbreviate street as St (no period after |
| Floor/Suite/Mail Stop                                                        |                                                                                                    |
| Do not use special characters (such as \$%.8) or punctuation (suc            | has )                                                                                                    |
| Citud                                                                        |                                                                                                    |
|                                                                              |                                                                                                    |
| Do not use special characters (such as \$ % &) or punctuation (such          | n as., 0.                                                                                                    |
| State *                                                                      |                                                                                                    |
| Alabama 🗸                                                                    |                                                                                                    |
| Zip Code *                                                                   |                                                                                                    |
| Enter the 5-digit zip code. Do not use hyphens, punctuation, or ot           | her special characters (such as , \$ % &).                                                                     |
| Phone Number *                                                               |                                                                                                    |
|                                                                              |                                                                                                    |
| Fax Number                                                                   |                                                                                                    |
|                                                                              |                                                                                                    |

8. Review your contact information and select **Next Step**.

| Step 1:<br>Your Information              | Step 2:<br>Student Information | Step 3:<br>Payment Information |  |
|------------------------------------------|--------------------------------|--------------------------------|--|
| ur Information                           |                                |                                |  |
| view and update your contact information |                                |                                |  |
| mail Address                             |                                |                                |  |
| irst Name                                |                                |                                |  |
| .ast Name                                |                                |                                |  |
| Aiddle Initial                           |                                |                                |  |
| fitte                                    |                                |                                |  |
| uffix                                    |                                |                                |  |
| gency                                    |                                |                                |  |
| lailing Address                          |                                |                                |  |
| floor/Suite/<br>Aail Stop                |                                |                                |  |
| ity                                      |                                |                                |  |
| tate                                     |                                |                                |  |
| lip Code                                 |                                |                                |  |
| hone Number                              |                                |                                |  |
| the state of the second second           |                                |                                |  |

9. Select Assign Student.

| Checkout                                                 |                                 |            |           |                                |        |
|----------------------------------------------------------|---------------------------------|------------|-----------|--------------------------------|--------|
| Step 1:<br>Your Information                              | <u>Step 2:</u><br>Student Infor | mation     |           | Step 3:<br>Payment Information | n      |
| Student Information<br>Assign a student for each course. |                                 | First Name | Last Name | Options                        | Status |
|                                                          |                                 |            |           |                                | _      |

- 10. Select either **Create new student**, **I am the student**, or **Select previous student**. The student email must be the same as the one used to create the account at de.usalearning.gov.
- 11. Once the student is assigned, select **Next Step**.

| Step 1:<br>Your Information                              | <u>Step 2:</u><br>Student Information |              | Step 3:<br>Payment Information |        |
|----------------------------------------------------------|---------------------------------------|--------------|--------------------------------|--------|
| Student Information<br>Assign a student for each course. | First N                               | ame Last Nam | ne Options                     | Status |
|                                                          |                                       |              |                                |        |

- 12. Select a payment method: **Funding Document** or **Credit Card**. Complete required steps for payment method and then select **Complete purchase**.
  - a. If no payment method is shown, check the Payment Status. If the course is full, the status will say "Waitlisted." Select **Complete purchase** to be notified if a space becomes available.

| Step 1:<br>Your Information                                                                                                    | Ste<br>Student Ir                                                                                                    | p 2:<br>Information                                                          |                                                     | Pay                              | <u>Step 3:</u><br>ment Informa       | tion                                  |
|----------------------------------------------------------------------------------------------------|----------------------------------------------------------------------------------------------------|------------------------------------------------------------------------------|-----------------------------------------------------|----------------------------------|--------------------------------------|---------------------------------------|
| Payment Information                                                                                                    |                                                                                                    |                                                                              |                                                     |                                  |                                      |                                       |
| Select a payment method for each assigne<br>Funding Document                                                                                                    | d student and then "Con                                                                                               | nplete Purchase"                                                             | to submit your                                      | order.                           |                                      |                                       |
| <ul> <li>Setect the funding document icon<br/>an IPAC invoice.</li> <li>Funding document orders are revie<br/>complete. You will be contacted by</li> </ul>                             | to upload the funding doo<br>ewed for accuracy. Your re<br>r email if there are issues v                              | cument. You can p<br>gistration will not<br>with your funding                | pay with any fund<br>t be confirmed ur<br>document. | ding docume<br>ntil the fundin   | nt that can be u<br>g information is | used to generate<br>s determined to b |
| Credit Card                                                                                                    |                                                                                                    |                                                                              |                                                     |                                  |                                      |                                       |
| <ul> <li>Select the credit card icon to initiate<br/>immediately and cannot be modifie</li> <li>After running the card at Paygov, yn<br/>for each registered student will be</li> </ul> | e the credit card payment<br>ed after running the card a<br>ou'll be returned to this pa<br>sent to the cardholder en | t and then "Run C<br>at Pay.gov.<br>age to enter the c<br>nail address provi | ard" to be directe<br>ardholder email.<br>ded.      | ed to Pay.gov.<br>All individual | Credit card on<br>credit card tra    | ders are confirmed                    |
| Registrations are first-come, first-serve by pa                                                                                                    | ayment. Once payment is                                                                                               | confirmed, it is fir                                                         | al and non-refur                                    | idable.                          |                                      |                                       |
| Course                                                                                                    | Assigned<br>Student                                                                                                   | Payment<br>Status                                                            | Pa<br>Cost M                                        | lyment<br>lethod                 | Payment<br>Details                   | Options Statu                         |
| Delegated Evamining Course and Evam Off                                                                                                    | ering                                                                                                    | _                                                                            |                                                     |                                  |                                      | 0                                     |

13. The student will receive a confirmation email.